# Fatture Elettroniche attive verso soggetti esteri

(La soluzione software Plurimpresa)

#### <u>IIIIATTENZIONEIIII LE SELEZIONI E LE IMPOSTAZIONI PRESENTI SU QUESTA</u> <u>DOCUMENTAZIONE, HANNO SOLO SCOPO DIMOSTRATIVO</u>

## 1. OPERAZIONI PRELIMINARI

## a. Anagrafico Piano dei conti

Funzioni di base ----- Piano dei conti

pagina Anagrafico

| Image: Second Second                                                                                                    | 🚱 Piano dei conti (Ba                        | s03gForm) - DB: Veri_software - User: A                                                               |                           | _           | - x          |
|----------------------------------------------------------------------------------------------------|----------------------------------------------|----------------------------------------------------------------------------------------------------|---------------------------|-------------|--------------|
| Masto 1321 Corio bama LOGISTICA S.L.       Iteraticazione Regenento Educazione Agsicurazione Voci di agalitica previsiti Comunicazioni Contatti Sollechi Capiticaz. ISO Documenti Intestazione         Intestazione       LOGISTICA S.L.         Continua intestazione       C. LONSITUDINAL I MERCABARNA N. civico 20         PAPL.coality Operational Biologia Displatine O.00000000       Representatione         Indirzo       C. LONSITUDINAL I MERCABARNA N. civico 20         CPAI.coality Operational Biologia Displatine O.00000000       Representational Biologia Displatine O.00000000         Stato fincale       0.00000000         Stato fincale       0.00000000         Stato fincale       Non disponible         Anagrafico       Beditassistr         Consolicatione Fature/Contripettivi       Split payment         Topologia rivio       Escluso         Contunicatione Fature/Contripettivi       Data rizzio         Teleforni       Teleforni         Fature diamentatione       Riferente         Riferente       Represente         Continua intestazione       Represente         Continua intestazione       Represente         Continua intestazione       Represente         Continua intestazione       Represente         Continua intestazione       Represente         Continua intestazione                                                                                                    | 🗙 😓 🕫 🗉 🧇 着                                  | 🟦   መ 😑 🖻 🖻 🖄   📚 🗊 🚥 🥥   📮 🖳                                                                         |                           |             |              |
| Benerate       Ansgrafico       Destificazione       Agsicurazione       Voci di agalifica previsiti       Comunicazioni       Contatti       Sollecki       Certificazi ISO       Document         Intettazione       Indiazio                                                                                                    | Mastro 1321 Conto ba                         | amaí LOGISTICA S.L.                                                                                   | <u>Nuo</u>                | vo 🦘        | 🗸 0 <u>k</u> |
| Intestazione LDGISTICA S.L.<br>Continua intestazione C.LONGITUDINAL 1 MERCABARNA N. civico 20<br>CAP1.coslita/Phore 0.0000000 Longitudine 0.0000000 R<br>For songetico Persona finica Attività IVA<br>Stato fincale O.E. B64135357 Identif. fiscale estero<br>Codice fiscale Non disponibile Anagrafica verificata C.<br>Cognone Ma Nome Regime finicale per<br>fattura per conto Por Consignitivi Data inizio Data inizio<br>Comunicazione Fature/Consignitivi Data inizio<br>Telefoni<br>Telefoni<br>Telefoni<br>Telefoni<br>Telefoni<br>Referente Estusione Data inizio<br>Piterimenti aziendali<br>Referente C.<br>Fisci D.<br>Perce I.<br>Perce I. | <u>G</u> enerale <u>A</u> nagrafico <u>C</u> | lassificazione Pagamento Eatturazione Assicurazione Voci di analitica previsti Comunicazioni Contatti | Solleciti C <u>e</u> rtif | icaz. ISO E | ocumen 🔸 🕨   |
| Continua intestazione   Indiizzo   CAP/Localita / Prov   DB040   BARCELONA   Stato anagatione   0.000000   Latitudine   0.000000   Stato anagatione   Stato fiscale   0.000000   Stato fiscale   Stato fiscale   Codice fiscale   Non disponible   Anagatica verificata   Cognome   Regime fiscale per   Comunicazione Fatture/Consignitivi   Tipologia invio   Escluse   Data inizio   Cellulare/Note   Cellulare/Note   Edefinenti aciendali   Relevente   E-Mail   PEC   Sito internet   Continua intestazione   Continua intestazione   Continua intestazione   Continua intestazione                                                                                                    | Intestazione                                 | LOGISTICA S.L.                                                                                        |                           |             |              |
| Indirizzo  CLUNGITUDINAL 1 MERCABARINA N. e.vice 20  CAP/Localita/Prov State anagrafica  CAP/Localita/Provincia  CAP/Localita/Provincia  CLUNGITUDINAL 1 MERCABARINA N. e.vice 20  CAP/Localita/Provincia  CLONGITUDINAL 1 MERCABARINA EE  CAP/Localita/Provincia  CAP/Localita/Provincia  CAP/Localita/Provincia  CAP/Localita/Provincia  CAP/Localita/Provincia                                                                                                    | Continua intestazione                        |                                                                                                    |                           |             |              |
| CAP/Localita/Provincia                                                                                                    | Indirizzo 🕜                                  | C. LONGITUDINAL 1 MERCABARNA N. civico 20                                                             |                           |             |              |
| Consuminguined   0.00000000   Longitudine   0.00000000   Stato fiscale   Cognome   Nome   Regime fiscale er   Comunicazione Fature/Corrispettivi   Telefoni   Telefoni   Telefoni   Telefoni   Telefoni   Telefoni   Referente   EMail   PEC   Sto internet   EMail   PEC   Sto internet   Referente   Internet   Internet   Internet   Internet   Cartinua Ainternet   Continua intestazione   Inditizzo   Cartinua Aintestazione   Inditizzo   Cartinua intestazione   Inditizzo   Cartinua Aintestazione                                                                                                    | CAP/Localita'/Prov                           | 08040 BARCELONA EE                                                                                    |                           |             |              |
| Tipo soggetto Persona fisica Attività IVA   Stato fiscale Image: Stato fiscale (Stato)   Codice fiscale Non disponibile   Anagrafica verificata [   Cognome Image: Stato fiscale (Stato)   Regime fiscale per attue/Conspetivi Split payment [   Tipologia invio Escluso   Data inizio   Telefoni   Cellulare/Note   E-Mail   PEC   Sto internet   Respine for onispondenza   Intestazione   Intestazione   Continua intestazione   Indiazo   CAP/Localita/Provincia                                                                                                    | Latitudine                                   | 0,0000000 Longitudine 0,0000000 <b>2</b>                                                              |                           |             |              |
| Stabilizate Size B64195357 Identifiscale estero<br>/ Patita IVA Size Size Size Size Size Size Size Size                                                                                                    | Tipo soggetto                                | Persona fisica Attività IVA 🗸                                                                         |                           |             |              |
| Codice fiscale     Non disponibile     Anagrafica verificata     Cognome   Regime fiscale per fatture per consistentivi   Split payment   Comunicazione Fatture/Corrispettivi   Tipologia invio   Escluso   Data inizio     Telefoni   Telefoni   Cellulare/Note     Riferimenti aziendali   Riferimenti aziendali   Referente   E-Mail   PEC   Sito internet     Recapito corrisponderza   Intestazione   Continua intestazione   Indiizzo   Catinazio                                                                                                    | Stato fiscale ? ES                           | B64195357 Identif.fiscale estero                                                                      |                           |             |              |
| Cognome   Regime fiscale per fattara per consistentivi   Split payment   Tipologia invio   Escluso   Data inizio     Telefoni   Telefoni   Telefoni   Cellulare/Note     Fax   Riferimenti aziendali   Referente   E-Mail   PEC   Sito internet     Recapito contispondenza   Intestazione   Contruia intestazione   Indirizo   CAP/Localita//Provincia                                                                                                    | Codice fiscale                               | Non disponibile 🗌 Anagrafica verificata 🗌                                                             |                           |             |              |
| Regime fiscale per or or or or or or or or or or or or or                                                                                                    | Cognome h                                    | Nome                                                                                                  |                           |             |              |
| Comunicazione Fatture/Corrispettivi     Split payment   Data inizio     Telefoni   Telefoni   Cellulare/Note     Fax     Riferimenti aziendali   Referente   E-Mail   PEC   Sito internet     Recapito contispondenza   Intestazione   Continua intestazione   Indirizzo   CAP/Localita//Provincia                                                                                                    | Regime fiscale per<br>fattura per conto      |                                                                                                    |                           |             |              |
| Tipologia invio Escluso     Telefoni     Telefoni     Cellulare/Note     Fax     Riferimenti aziendali   Referente   E-Mail     PEC     Sito internet     Sito internet     Intestazione     Intestazione     Indiizzo     Cantinua intestazione     Indiizzo     CAP/Localita //Provincia                                                                                                    | Comunicazione Fatture/C                      | orrispettivi                                                                                          |                           |             |              |
| Telefoni Telefoni Telefoni Vote Cellulare/Note Fax Riferimenti aziendali Referente E-Mail PEC Sito internet Recapito contispondenza Intestazione Indirizzo CAP/Localita/Provincia                                                                                                    | Tipologia invio                              | Escluso V Data inizio                                                                                 |                           |             |              |
| Celular/Note Celular/Note Fax Fiterimenti aziendali Riferimenti E-Mail PEC Sito internet Recapito corrispondenza Intestazione Indirizzo CAP/Localita//Provincia                                                                                                    | Telefoni<br>Telefono (Note                   |                                                                                                    |                           |             |              |
| Calification Rife       Fax       Riferimenti aziendali       Referente       E-Mail       PEC       Sito internet       Sito internet       Continua intestazione       Indirizzo       CAP/Localita/Provincia                                                                                                    | Cellulare/Note                               |                                                                                                    |                           |             |              |
| Riferimenti aziendali<br>Riferimenti aziendali<br>Referente<br>E-Mail<br>PEC<br>Sito internet<br>Recapito contispondenza<br>Intestazione<br>Continua intestazione<br>Indirizzo<br>CAP/Localita/Provincia                                                                                                    | Fau                                          |                                                                                                    |                           |             |              |
| Internet                                                                                                    | Biterimenti aziendali                        |                                                                                                    |                           |             |              |
| E-Mail PEC Sto internet Recapito corrispondenza Intestazione Continua intestazione Indirizzo CAP/Localita//Provincia                                                                                                    | Referente                                    |                                                                                                    |                           |             |              |
| PEC                                                                                                    | E-Mail                                       |                                                                                                    |                           |             |              |
| Sito internet                                                                                                    | PEC                                          |                                                                                                    |                           |             |              |
| Recapito corrispondenza Intestazione Continua intestazione Indirizzo CAP/Localita/Provincia                                                                                                    | Sito internet                                |                                                                                                    |                           |             |              |
| Intestazione Continua intestazione Indirizzo CAP/Localita/Provincia                                                                                                    | Recapito corrispondenza                      |                                                                                                    |                           |             |              |
| Continua intestazione Indirizzo CAP/Localita/Provincia                                                                                                    | Intestazione                                 |                                                                                                    |                           |             |              |
| Indirizzo CAP/Localita/Provincia                                                                                                    | Continua intestazione                        |                                                                                                    |                           |             |              |
| CAP/Localita/Provincia                                                                                                    | Indirizzo                                    |                                                                                                    |                           |             |              |
|                                                                                                    | CAP/Localita'/Provincia                      |                                                                                                    |                           |             |              |
|                                                                                                    |                                              |                                                                                                    |                           |             |              |
|                                                                                                    |                                              |                                                                                                    |                           |             |              |
| Annu                                                                                                    |                                              | •                                                                                                    |                           | 0 <u>k</u>  | 🗙 Annulla    |

Nuovo campo Tipo soggetto:

- Persona fisica NO IVA
- Persona fisica Attività IVA
- Persona giuridica NO IVA
- Persona giuridica Attività IVA
- Soggetto fittizio

#### RESIDENTI ESTERI

"CAP"

#### PERSONA FISICA NO IVA (Privati esteri):

| "Intestazione"                              | : cognome nome, campo obbligatorio;                    |
|---------------------------------------------|--------------------------------------------------------|
| "Stato"                                     | : codice stato estero, deve essere presente nella      |
|                                             | tabella TGST (non utilizzare IT), campo obbligatorio;  |
| "Partita Iva"                               | : campo non ammesso;                                   |
| "Identitif. Fiscale estero"                 | : identificativo fiscale estero, campo obbligatorio;   |
| "Codice fiscale"                            | : codice fiscale italiano, se italiano residente       |
|                                             | all'estero, campo facoltativo;                         |
| "Cognome" "Nome"                            | : cognome e nome, devono essere coerenti con codice    |
|                                             | fiscale italiano se immesso;                           |
| Il tasto <a> </a> propone in base al codice | fiscale e intestazione cognome e nome se non inseriti; |
| "Indirizzo"                                 | : indirizzo, non deve contenere ",";                   |
| "N. civico"                                 | : campo non ammesso;                                   |
| "Località"                                  | : località estera, testo libero;                       |
| "Provincia"                                 | : indicare EE;                                         |
| "CAP"                                       | : CAP estero, testo libero;                            |
|                                             |                                                        |

## PERSONA FISICA ATTIVITA' IVA (Ditta individuale estera):

| <u>I ERSONA I ISICA ALITATIA TVA (Ditta</u> |                                                       |
|---------------------------------------------|-------------------------------------------------------|
| "Intestazione"                              | : denominazione commerciale contenente anche          |
|                                             | cognome e nome, campo obbligatorio;                   |
| "Stato"                                     | : codice stato estero, deve essere presente nella     |
|                                             | tabella TGST (non utilizzare IT), campo obbligatorio; |
| "Partita Iva"                               | : partita iva se stato Cee, campo obbligatorio. Se    |
|                                             | stato extracee, campo facoltativo;                    |
| "Identitif. Fiscale estero"                 | : identificativo fiscale estero, se stato CEE campo   |
|                                             | facoltativo, se extracee campo obbligatorio;          |
| "Codice fiscale"                            | : codice fiscale italiano, se italiano residente      |
|                                             | all'estero, campo facoltativo;                        |
| "Cognome" "Nome"                            | : cognome e nome, devono essere coerenti con codice   |
|                                             | fiscale italiano se immesso;                          |
| Il tasto 🐚 propone in base al codice        | fiscale e intestazione cognome e nome se non inseriti |
| "Indirizzo"                                 | : indirizzo, non deve contenere " ":                  |
| "N_civico"                                  | : campo pon ammesso:                                  |
| "Località"                                  | Località estera teste libere:                         |
| LUCAIILA                                    | $\cdot$ IUCAIILA ESLELA, LESLU IIDELU;                |

: località estera, testo libero;

"Provincia" : indicare EE; : CAP estero, testo libero;

#### PERSONA GIURIDICA NO IVA (Azienda estera senza partita iva):

| "Intestazione"              | : denominazione commerciale, campo obbligatorio;      |
|-----------------------------|-------------------------------------------------------|
| "Stato"                     | : codice stato estero, deve essere presente nella     |
|                             | tabella TGST (non utilizzare IT), campo obbligatorio; |
| "Partita Iva"               | : campo non ammesso;                                  |
| "Identitif. Fiscale estero" | : identificativo fiscale estero, campo obbligatorio;  |
| "Codice fiscale"            | : campo non ammesso;                                  |
| "Cognome" "Nome"            | : campo non ammesso;                                  |
| "Indirizzo"                 | : come privati esteri;                                |
| "N. civico"                 | : come <i>privati esteri</i> ;                        |
| "Località"                  | : come <i>privati esteri</i> ;                        |
| "Provincia"                 | : come privati esteri;                                |
| "CAP"                       | : come <i>privati esteri</i> ;                        |
|                             |                                                       |

#### PERSONA GIURIDICA ATTIVITA' IVA (Azienda estera con partita iva):

| "Intestazione"              | : denominazione commerciale, campo obbligatorio;      |
|-----------------------------|-------------------------------------------------------|
| "Stato"                     | : codice stato estero, deve essere presente nella     |
|                             | tabella TGST (non utilizzare IT), campo obbligatorio; |
| "Partita Iva"               | : partita iva se stato Cee, campo obbligatorio. Se    |
|                             | stato extracee, campo facoltativo;                    |
| "Identitif. Fiscale estero" | : identificativo fiscale estero, se stato CEE campo   |
|                             | facoltativo, se extracee campo obbligatorio;          |
| "Codice fiscale"            | : campo non ammesso;                                  |
| "Cognome" "Nome"            | : campo non ammesso;                                  |
| "Indirizzo"                 | : come privati esteri;                                |
| "N. civico"                 | : come <i>privati esteri</i> ;                        |
| "Località"                  | : come privati esteri;                                |
| "Provincia"                 | : come <i>privati esteri</i> ;                        |
| "CAP"                       | : come <i>privati esteri</i> ;                        |
|                             |                                                       |
|                             |                                                       |

#### pagina Fatturazione

| 🔮 Piano dei conti (Bas                         | :03gForm) - DB: Veri_software - User: A — 🛛 🗙                                                                                            |
|------------------------------------------------|----------------------------------------------------------------------------------------------------|
| 🗙 😓 F 🗉 👁 着                                    | 💼   💷 😑 🔨 🐨   🐎 🗊 🚥 🕢   🐺 🖳                                                                                                    |
| Mastro 1321 Conto ba                           | maf LOGISTICA S.L.                                                                                                    |
| <u>G</u> enerale <u>A</u> nagrafico <u>C</u> l | assificazione Pagamento Eatturazione Assicurazione Voci di analitica previsti Comunicazioni Contatti Solleciti Certificaz. ISO Documen 💶 |
| Condizioni varie per fat                       | turazione o ordini:<br>Note stampa testata DDT/Fattura                                                                                   |
| Spese bollo/Riaccredito iva                    | No V                                                                                                    |
| Documento da emettere                          | DDT V                                                                                                    |
| Fatturare a                                    |                                                                                                    |
| Raggruppamento bolle                           | Unica Controllo continuità ordini 🗹 Soggetto ad aggio 🗌                                                                                  |
| Periodicità fatturazione                       | Giorni anticipo promozioni 0                                                                                                    |
| Contro magazzino                               | Anno inizio rapporto 0                                                                                                    |
| Linea trasporto                                | Sequenza consegna 0                                                                                                    |
| Sconti                                         | 0,00 0,00 Stampa in fattura 🗹 Stampa lotti in fattura 🗹                                                                                  |
| Listino                                        | Esclusivo No V                                                                                                    |
| Agente                                         |                                                                                                    |
| Vettore                                        |                                                                                                    |
| Provvigioni: Agente                            | 0,000 Capo area 0,000                                                                                                    |
| Modalita' consegna                             |                                                                                                    |
| Registro IVA                                   |                                                                                                    |
| Aliquota IVA                                   | A41 non imp.art.41,DL331                                                                                                    |
| Valuta e lingua                                |                                                                                                    |
| Fido                                           | 0 (-1 Non controlla fido / -2 bloccato)                                                                                                  |
| -Fattura elettronica (utilizza                 | are 0000000 per aziende private non accreditate, 1111111 da non inviare, XXXXXXX per esteri)                                             |
| Cod.univoco (1.1.4)                            | Fattura elettronica per esteri         0                                                                                                 |
| Rif. amministrazione (1.2.6)                   |                                                                                                    |
| Rap.fiscale: Partita IVA (1.3                  | 8.1.1.2) Denominazione (1.3.1.3.1)                                                                                                    |
| Causale (2.1.1.11)                             |                                                                                                    |
| Ordine di acquisto obbligato                   | nio (2.1.2.2)                                                                                                    |
| Dichiarazione di intento                       |                                                                                                    |
| Numero Dal                                     | ta Periodo: inizio 0000 fine 0000 Plafond: singola0,00 Plafond: fino a0,00 Plafond: utilizzato0,                                         |
|                                                |                                                                                                    |
|                                                |                                                                                                    |
|                                                | 🖌 🕨 🗸 Annulla                                                                                                    |

Cod. univoco:

digitare il codice identificativo per soggetti esteri "XXXXXXX";

## b. Verifica in tabella TGST (Nazionalità)

### Funzioni di base ----- Gestione tabelle ----- Tabella TGST

La tabella TGST viene aggiornata periodicamente, il suo aggiornamento nel vostro sistema avviene automaticamente nel caso in cui venga effettuato l'aggiornamento del software Plurimpresa con la procedura *aggiornamenti online*.

Durante l'inserimento nel piano dei conti di un soggetto estero, potrebbe reputarsi necessario effettuare un controllo dei dati inseriti nella tabella TGST.

| 🚱 Gestione tabelle (Bas00gFor                                 | m) - DB: Veri_software - User: A | – 🗆 X          |
|---------------------------------------------------------------|----------------------------------|----------------|
| 🗙 📚 🗿 🗉 🧇 🛅 👘 🛙                                               | 0 😑 a 🖷 🖆 🗼 🗊 🗰 🕢 📮 🖷            |                |
| Tabella TGST                                                  | Nazionalita'                     | 🧞 🗸 O <u>k</u> |
| Stato estero (Codice ISO 3166-1)                              | ES                               | 🧞 ✔ 0 <u>k</u> |
| Generale Obsoleti                                             |                                  |                |
| Descrizione                                                   | SPAGNA                           | 🖌 Ok           |
| Limiti: F=solo fiscale, R=solo<br>residenza                   |                                  | · -            |
| Stato CEE: No/Si (esteri)/Italia                              | S                                |                |
| Lunghezza partita IVA                                         | 9                                |                |
| Codice 770                                                    | 67                               |                |
| B=banca,S=filiale/uff,C=num. c/c,<br>K/A=num.di controllo/CIN | BBBBSSSSKKCCCCCCCCC              |                |
| Codice ISTAT                                                  | 239                              |                |
| Codice ISO 3166-1 (numerico)                                  | 724                              |                |
| Valore user 1                                                 | 0,00                             |                |
| Prefisso telefonico                                           | 0                                |                |
|                                                               |                                  |                |
|                                                               |                                  |                |
|                                                               |                                  |                |
|                                                               |                                  |                |
|                                                               |                                  |                |
|                                                               |                                  |                |
|                                                               |                                  |                |
| Illaine ne differe A - 20                                     | N/02/2017 11.52                  |                |
| Uluma modifica: A - 20                                        | //03/2017 - 11:55                |                |

"Stato estero"

"Descrizione"

"Stato CEE: "

"Codice 770" "Struttura BBAN" "Lunghezza partita IVA"

- : stato estero secondo la decodifica ISO 31166-1;
- : descrizione stato estero;

: valori ammessi: S= stato CEE; N=extracee; I=Italia (da utilizzare solo con stato IT);

: codice stato estero presente nel modello 770; : codice BBAN;

: il numero di caratteri da cui è formata la partita iva estera se diversa da 0. Al messaggio di avvertimento se si risponde OK il sistema accetta anche lunghezze diverse, se si risponde Annulla saranno utilizzati solo il numero di caratteri contenuto in tabella.

| Latitudine                                  | 0,0000000 Longitudine 0,0000000      |  |  |  |  |  |
|---------------------------------------------|--------------------------------------|--|--|--|--|--|
| Stato/Partita IVA FR                        | 1234567890123 Identif.fiscale estero |  |  |  |  |  |
| Codice fiscale                              | Conferma X                           |  |  |  |  |  |
| Cognome PIPPC Comunicazione Fatture/Corrisp |                                      |  |  |  |  |  |
| Tipologia invio                             | Rappr                                |  |  |  |  |  |
| Telefono/Note                               | OK Annulla                           |  |  |  |  |  |
| Cellulare/Note                              |                                      |  |  |  |  |  |

"Codice ISTAT"

"Codice ISO 3166-1 (numerico)" "Valore user 1" : codice ISTAT;

: codice ISO 3166-1;

: utilizzabile per applicazioni specifiche.

n.b. I seguenti accorgimenti valgono per gli inserimenti o per le variazioni effettate sul **Piano dei conti** dopo l'aggiornamento del programma all'ultima versione (dalla 2017.160 in poi). Qualora non vengono rispettati i su detti, il sistema impedisce all'utente la chiusura della pagina, non confermando le variazioni effettuate, segnalando l'anomalia con un messaggio d'errore.

## 2. CREAZIONE FATTURA

### 

Impostare e stampare in definitivo il documento da emettere.

| 😋 Emissione documenti (Fat00gForm) - DB: Veri_software - User: A |                           |                                           |  |  |  |  |
|------------------------------------------------------------------|---------------------------|-------------------------------------------|--|--|--|--|
| 🗙 📚 🖗 🗉 <                                                        | » 🖥 👘 🕼                   | 😑 🖪 🖻 🚰   📚 🗊 🗰 😧   💷 💷                   |  |  |  |  |
| Anno/Serie/Progres:                                              | sivo 2021 M               | 210 manutenzione elettronica B2B          |  |  |  |  |
| <u>G</u> enerale ⊻arie                                           | Valori <u>b</u> ase Fattu | ra Elettronica                            |  |  |  |  |
| Cliente                                                          | 1321 barnaf               | LOGISTICA-BARMA FRUITS S.L.               |  |  |  |  |
|                                                                  |                           | C. LONGITUDINAL 1 MERCABARNA 20           |  |  |  |  |
|                                                                  |                           | 08040 Barcelona (EE) Fattura stampata     |  |  |  |  |
| Fatturare a                                                      | 1321 barnaf               | LOGISTICA BARNAFRUITS S.L.                |  |  |  |  |
| Fattura elettronica generata<br>(Consegnata)                     |                           |                                           |  |  |  |  |
| Documento da eme                                                 | ttere Fattur              | immediata V Sospeso                       |  |  |  |  |
| Data/Numero maga                                                 | azzino 11/02              | /2021 249/E Data effettuazione operazione |  |  |  |  |
| Data/Numero fattur                                               | a 11/02                   | /2021 249/E                               |  |  |  |  |
| Numero autofattura                                               | fornitore                 | 0                                         |  |  |  |  |
|                                                                  |                           |                                           |  |  |  |  |
| Codice pagamento                                                 | В                         | Bonifico Bancario d.f. 1^ scadenza        |  |  |  |  |
| Conto compensazio                                                | ne/incasso 0000           |                                           |  |  |  |  |
| Oggetto                                                          |                           |                                           |  |  |  |  |

- a. Generare il file elettronico e provvedere all'upload del sul portale del proprio intermediario.
- b. Nel caso di invio automatico delle Fatture Elettroniche tramite il gestionale Plurimpresa (connettore); il programma provvederà automaticamnte all'invio del file xml.

Successivamente il programma provvederà allo scarico dell'esito.

|   | 😭 Mor           | nitor Fatture Ele    | ttroniche    | (Fat03uForm) - DB: Veri_software - U | Jser: PLURIMA     |                 |             |                 |                   |  |
|---|-----------------|----------------------|--------------|--------------------------------------|-------------------|-----------------|-------------|-----------------|-------------------|--|
| > | K 📚 🕯           | ¥ 🗉 🗇 🖥              |              | I 😑 🖄 👘 M   🚴 🗊 🖉                    | 0 📮 📑             |                 |             |                 |                   |  |
|   | <u>M</u> onitor | Genera <u>X</u> ML – | Allegati     |                                      |                   |                 |             |                 |                   |  |
|   | %249            |                      |              |                                      |                   |                 | 0           |                 |                   |  |
|   | N. doc          | umento               | Data fattur  | a Intestazione                       | Dal               | ta creazione    | Nr. invio   | Nr.integrazione | Stato attuale     |  |
|   | 249/            | E                    | 11/02/21     | LOGISTICA DATING FRUITS S.L.         | 11/               | /02/21 19:45    | 2361        | 0               | Emessa consegnata |  |
|   | Storico         |                      |              |                                      |                   |                 |             |                 |                   |  |
| Γ | Data d          | ora 🛛                | Nr. invio Id | lentificativo                        | Data/ora notifica | Messaggio       |             |                 |                   |  |
|   | 11/02           | 2/21 19:45           | 2361 1       | 191979929517_tEWYn.xml.p7m           | 11/02/21 19:51    | Consegnata - Co | odice: XXXX | ∞               |                   |  |
|   |                 |                      |              |                                      |                   |                 |             |                 |                   |  |